# INSTRUCTIONS FOR ORDERING AN OFFICIAL TRANSCRIPT

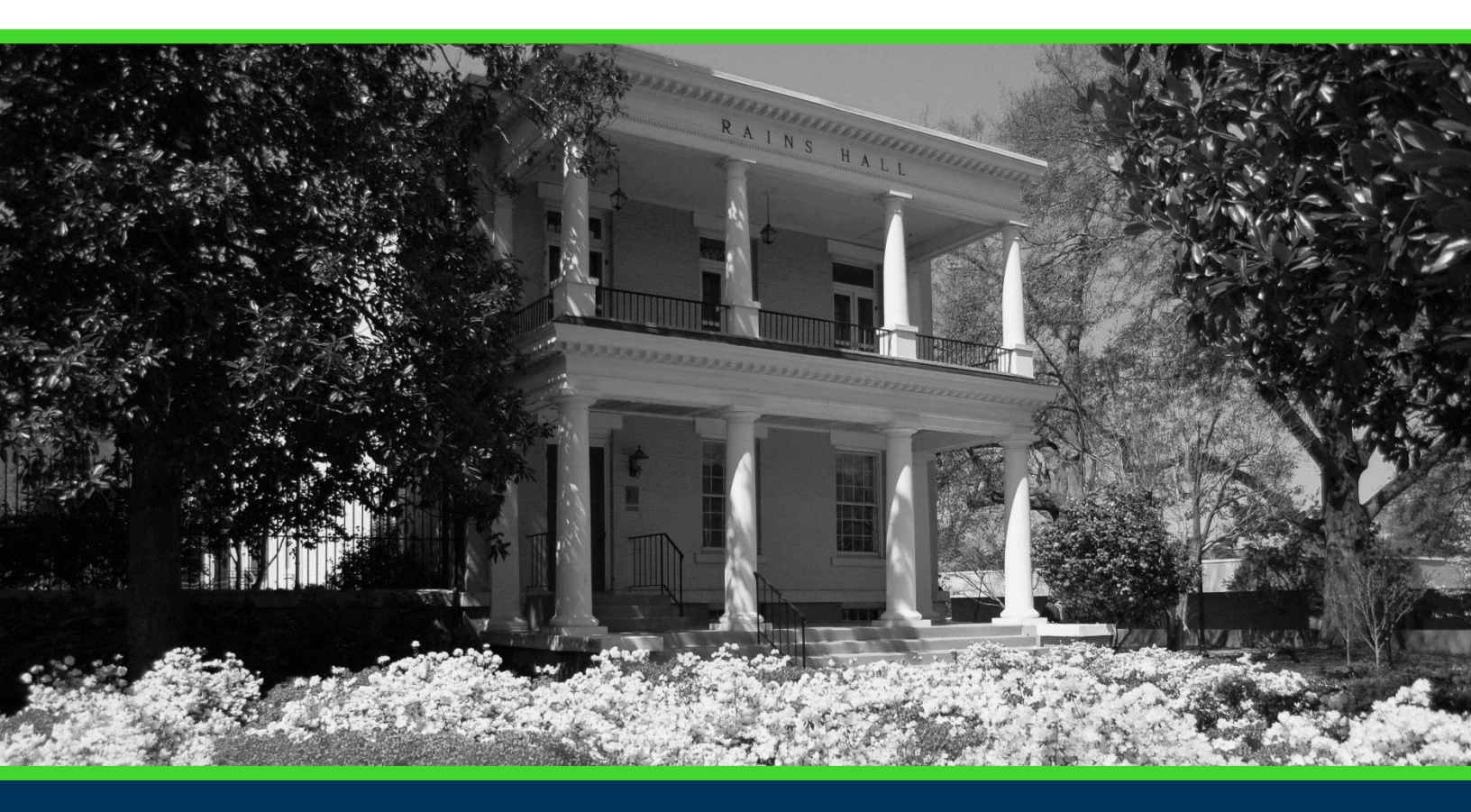

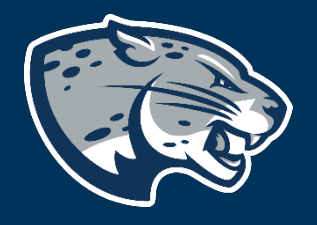

## OFFICE OF THE REGISTRAR USER INSTRUCTIONS

#### **TABLE OF CONTENTS**

| PROCESS      | 2 |
|--------------|---|
| INSTRUCTIONS | 2 |
| CONTACT      | 4 |

### **PROCESS**

These instructions are used to assist students in navigating through POUNCE to place an order for an official electronic transcript.

#### **INSTRUCTIONS**

| <ol> <li>Login to <u>https://pou</u></li> <li>Select "Request Offi</li> </ol>                                                          | nce.augusta.edu.<br>cial Transcripts".                                                                                    |                                                                                                    |
|----------------------------------------------------------------------------------------------------|----------------------------------------------------------------------------------------------------|----------------------------------------------------------------------------------------------------|
| Student Registration Financia                                                                                                    | al Aid Student Account Faculty a                                                                                          | nd Advisors                                                                                                    |
| Student                                                                                                    |                                                                                                    |                                                                                                    |
| Enrollment Certification - myHub<br>Obtain enrollment certification and more at<br>the National Student Clearinghouse myHub<br>portal. | JagTrax for Students<br>View and plan your degree progress.                                                               | Parking Registration & Permit<br>Payment<br>Choose a permit and pay for your permit here<br>each semester.       |
| <b>Personal Information</b><br>Update addresses, contact information or<br>marital status.                                             | <b>Request Official Transcripts</b><br>Transcripts requested in POUNCE are sent<br>standard mail, and there is no charge. | <b>Review Action Items</b><br>Review items that need your attention. Some<br>of these may prohibit registration. |
| Student Health Insurance Waiver<br>This is only for students who are included in<br>student health insurance enrollment.               | Student Immunization Information<br>Enter and submit immunization information.                                            | <b>View Grades</b><br>View grades by term and level, or across<br>terms, or across levels.                       |
| View Status of Transcript Requests<br>View order date of transcripts.                                                                  | View Unofficial Academic Transcript<br>View your Unofficial Academic Transcript                                           |                                                                                                    |

#### **INSTRUCTIONS FOR ORDERING OFFICIAL TRANSCRIPTS**

3. Look up your college code, select one of your addresses on file, or enter the person/college your transcript is to be issued to. Then, click "Continue".

| Request Printed Transcript                                                                                                   |       |                                                                                      |  |
|----------------------------------------------------------------------------------------------------|-------|--------------------------------------------------------------------------------------|--|
|                                                                                                    |       |                                                                                      |  |
| Transcript Request Address                                                                                                   |       |                                                                                      |  |
|                                                                                                    |       |                                                                                      |  |
| () Select an address where your transcript should be delivered using the following address designations: an external college | code, | one of your personal addresses, an internal college, or a family member or business. |  |
|                                                                                                    |       |                                                                                      |  |
| External College Code                                                                                                    |       |                                                                                      |  |
|                                                                                                    |       | OR Look Up College Code                                                              |  |
| One of your Addresses                                                                                                    |       | Internal College                                                                     |  |
| None                                                                                                    | ~     | None 🗸                                                                               |  |
| Issue To                                                                                                    |       |                                                                                      |  |
|                                                                                                    |       |                                                                                      |  |
| Continue                                                                                                    |       |                                                                                      |  |

4. Enter the recipient's information, if different than the previous page. Then, click "Continue".

| Student   Request Printed Transcript |                   |
|--------------------------------------|-------------------|
| Select Transcript Type               |                   |
| Transcript                           |                   |
| Transcript Type *                    |                   |
| official V                           |                   |
| College Information                  |                   |
| 1. Address                           |                   |
| Issued To                            |                   |
|                                      |                   |
| Street Line 1                        | Street Line 2     |
| Street Line 3                        |                   |
|                                      |                   |
| City                                 | State or Province |
|                                      | Georgia 🗸 🗸       |
| Zip or Postal Code                   | Nation            |
|                                      | •                 |
| 2. Phone Number                      |                   |
| Area Code Number                     | Extension         |
| International Access Number          |                   |
|                                      |                   |
|                                      |                   |
| Back Continue                        |                   |

#### **INSTRUCTIONS FOR ORDERING OFFICIAL TRANSCRIPTS**

- 5. Enter the number of copies to be sent to this recipient. In progress cut-off term should be your last term of enrollment.
- 6. Select whether to send the transcript as soon as possible, after grades have been processed, or after degree has been awarded.
- Hold for Grades means hold for end of term grade processing. This is not individual to students. If the term has passed, you should not select this unless you intend to wait until the end of the current semester.
- Hold for Degree means hold for end of term degree awarding. This is not based on your degree but the degree awarding of the university. If the term has passed, you should not select this unless you intend to wait until the end of the current semester.

| itudent 🔹 Request Printed Transcript |   |
|--------------------------------------|---|
| lequest Printed Transcript           |   |
|                                      |   |
| Transcript Options                   |   |
| Number of Copies (Up to 1) *         |   |
| 1                                    |   |
| In progress cut-off term             |   |
| Spring 2024                          | ~ |
| Print Transcript                     |   |
| As soon as possible                  | ^ |
|                                      | Q |
| As soon as possible                  |   |
| Hold for Grades                      | J |
| Hold for Degree                      |   |
| Back Continue                        |   |

7. Select "pick up on campus" or "standard mailing". Transcripts to be picked up on campus must be picked up in Rains Hall on the Summerville Campus within 90 days of the print date. You must bring a government or AU photo ID that matches the student's transcript. Any transcripts being mailed will go to the AU mail room for external delivery the next business day. Transcripts may only be picked up Monday-Friday from 8am until

#### **INSTRUCTIONS FOR ORDERING OFFICIAL TRANSCRIPTS**

# 5pm. Transcripts are not available for pickup or mail during holidays, campus closures, or Spring break.

#### 8. Click "Continue".

| Delivery Method *             |                                                                                     |
|-------------------------------|-------------------------------------------------------------------------------------|
| Select                        | ^                                                                                   |
|                               | ۹                                                                                   |
| Pick Up on Campus - No Charge |                                                                                     |
| Standard Mailing - No Charge  | _                                                                                   |
|                               | Delivery Method * Select Pick Up on Campus - No Charge Standard Mailing - No Charge |

#### 9. Review your transcript request. Click "Continue".

| equest Printed Transcript  |                                    |                                         |                            |
|----------------------------|------------------------------------|-----------------------------------------|----------------------------|
| Transcript Request Summary |                                    |                                         |                            |
| Issued To                  | Street                             | City                                    | State or Province          |
| Zip or Postal Code         | Course Levels<br>All course levels | Copies Ordered                          | Official Transcript<br>Yes |
| Delivery Method            | Cost of Order<br>No charge         | Print Transcript<br>As soon as possible |                            |

#### You should now see an acknowledgement of the submitted request.

| Student    Request Printed Transcript                                      |
|----------------------------------------------------------------------------|
|                                                                            |
| R .                                                                        |
|                                                                            |
|                                                                            |
|                                                                            |
| Acknowledgement                                                            |
|                                                                            |
| Shannon, we have received your transcript request.                         |
| You may check the status of this request at any time:                      |
| 1) Log in to POUNCE                                                        |
| 2) Click on the Student tab.                                               |
| 3) Click on the Student Records link.                                      |
| 4) Click on the View Status of Transcript Request link.                    |
| 5) Click the drop down and select the transcript request date.             |
| Please contact the Registrar's Office at registrar@augusta.edu. Thank you. |
|                                                                            |

#### CONTACT

If you have any additional questions, please contact our office at **records@augusta.edu.**